# 情報探しの便利ツール! 新聞・雑誌をもっと楽しもう!!

埼玉県立久喜図書館 新聞・雑誌担当

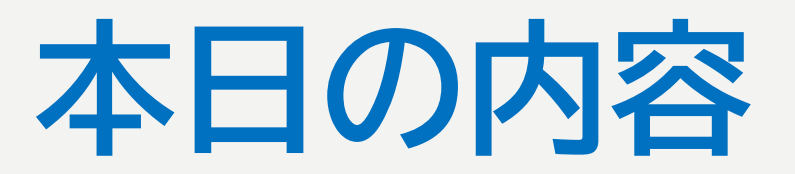

### 1 新聞とは?雑誌とは? - 逐次刊行物を知る

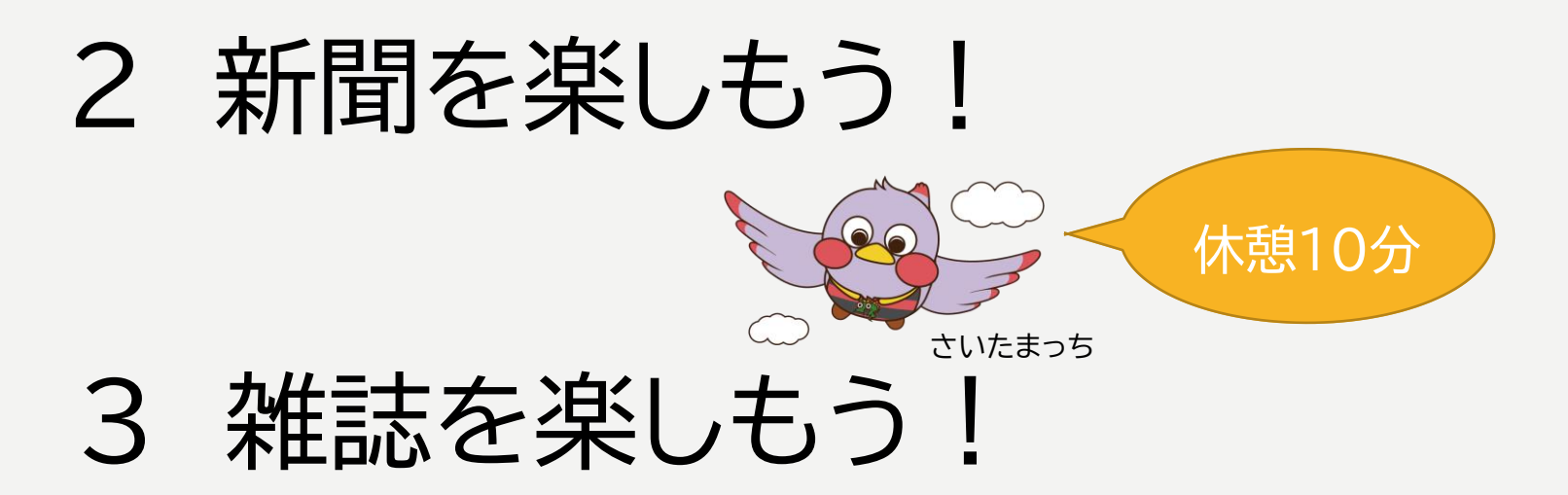

# 1 新聞とは?雑誌とは? - 逐次刊行物を知る

逐次刊行物(ちくじかんこうぶつ)とは?

# 新聞・雑誌・年鑑・月報など一つの題号のもとに、終期を 予定せず順を追い継続して出版されることになっている 刊行物。

(『日本国語大辞典』小学館)※データベース「ジャパンナレッジ」版

新聞 とは?

「新聞とは一般的には、時事的な事項 に関するニュース・論評を不特定の大 衆に伝達する無綴(と)じの印刷物を さす。固有の題号をもち、有料で連日 の発行が通例だが、特定の組織の成員 向けのもの、週・月刊のもの、印刷物で はなく、インターネットで送信されるも のなど、実際には新聞の態様・内容は 変化に富む。」 (『日本大百科全書』 小学館)

、「「本ハロイキエョ」 ハナ品 ※データベース「ジャパンナレッジ」版

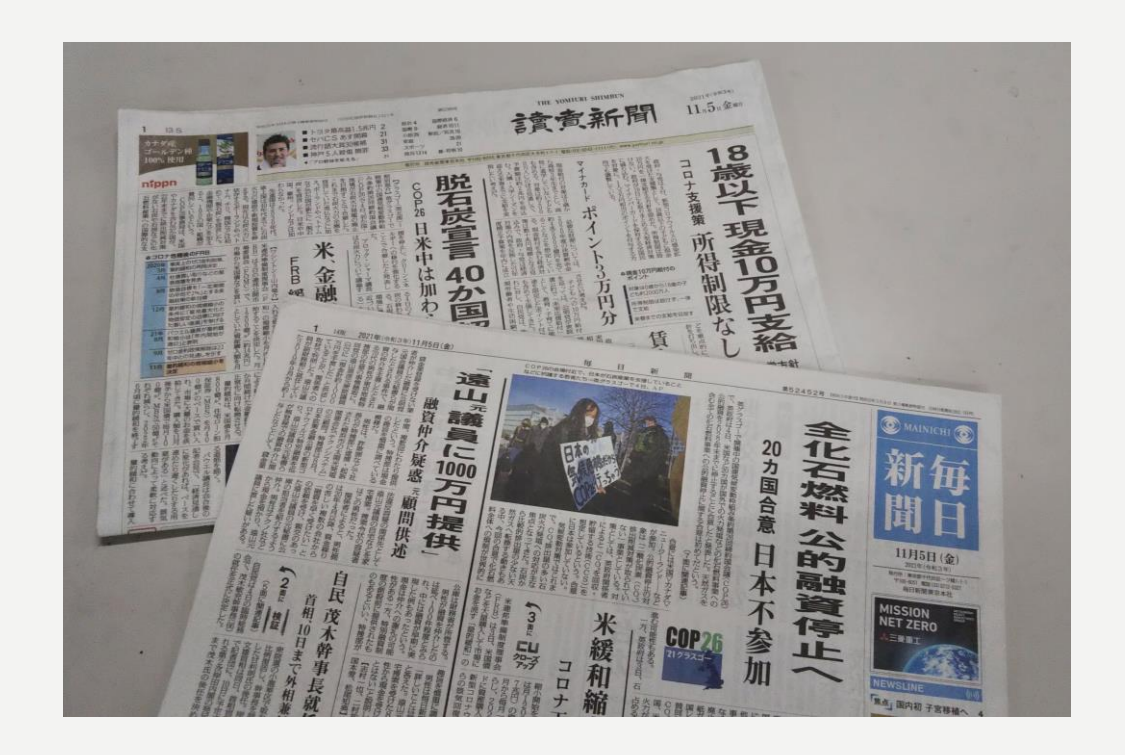

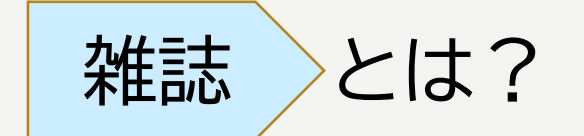

定期的に号を追って刊行される仮 綴(かりと)じ、冊子形態の出版物。 種々の記事・記録を一定の編集方 針のもとに集めて構成したものを 原型とし、挿絵、写真、漫画などが 加わるものが多い。

(『日本大百科全書』小学館)

※データベース「ジャパンナレッジ」版

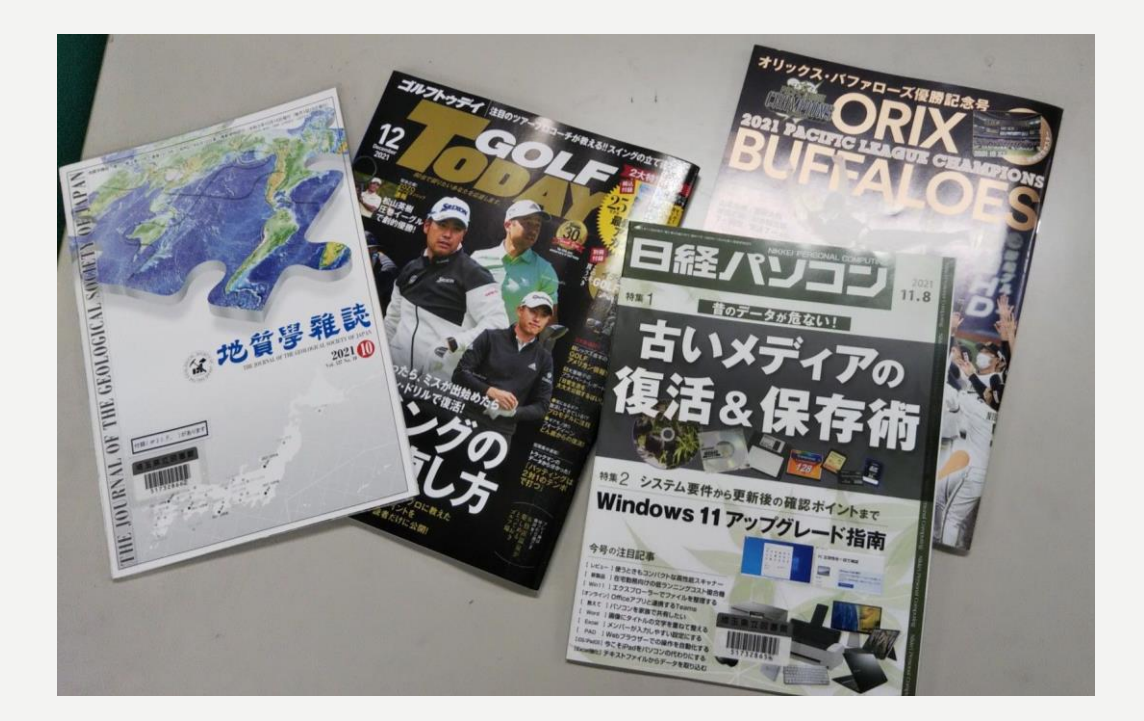

# 2 新聞を楽しもう!

| 速報性                                               | ゆ 持ち運べる 軽い。折りたためる。                                       |   |
|---------------------------------------------------|----------------------------------------------------------|---|
| 朝刊、夕刊、場合によって<br>情報が新鮮。                            |                                                          |   |
|                                                   | 新聞の魅力とは?                                                 |   |
| 情報量の<br>多さ                                        | 地域によって異なる記事→地方                                           | 面 |
| 朝刊の文字数はおよそ<br>20万字、新書2冊分の<br>情報量が詰まっている<br>とも・・・。 | ー覧性<br>新聞を読めば、世の中<br>の全体が一覧できる。 安い!<br>朝刊は約150円程度のものが多い。 |   |

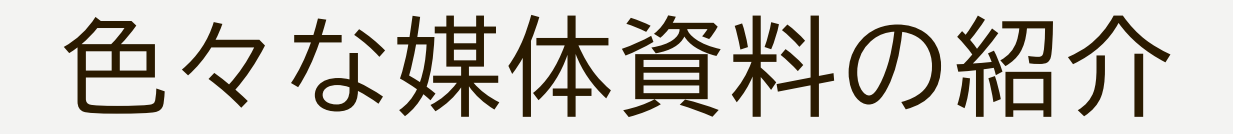

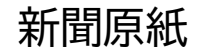

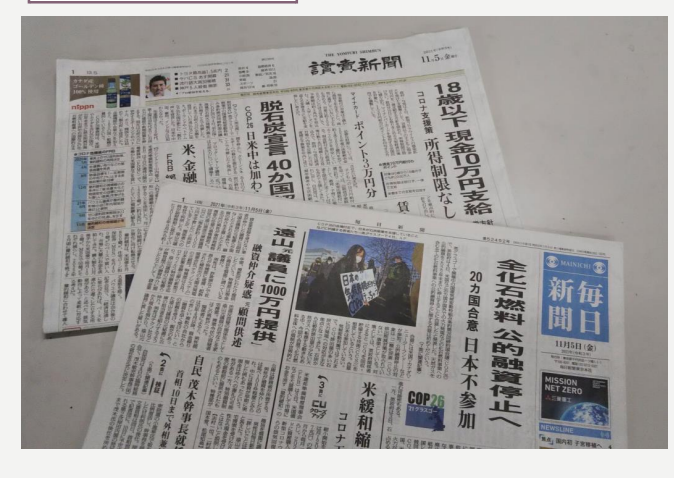

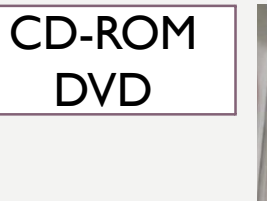

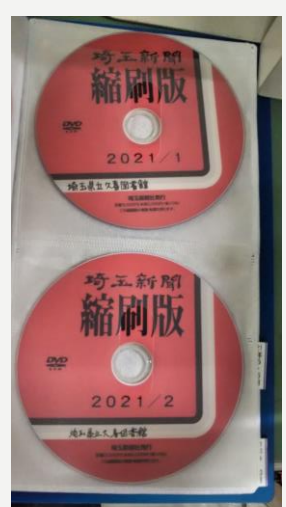

縮刷版(冊子体)

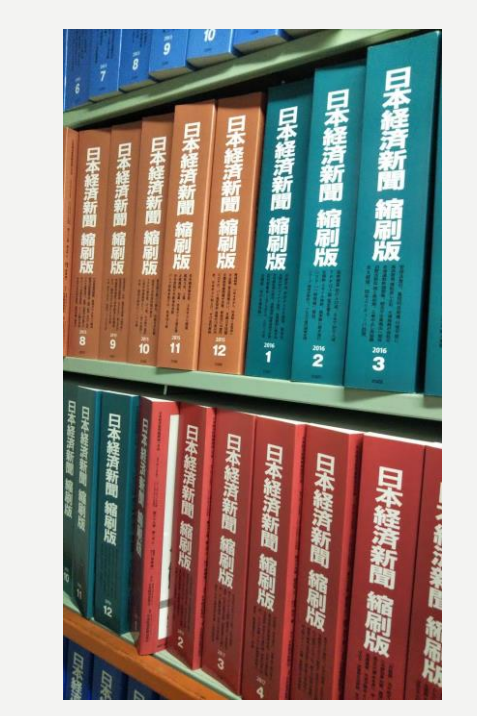

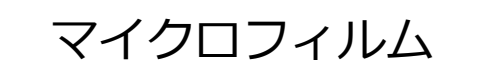

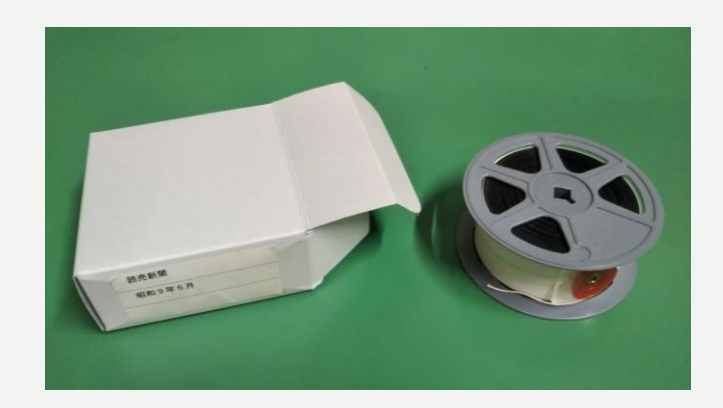

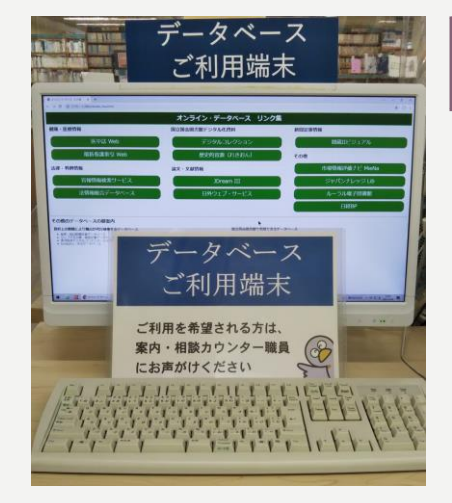

オンラインデータベース

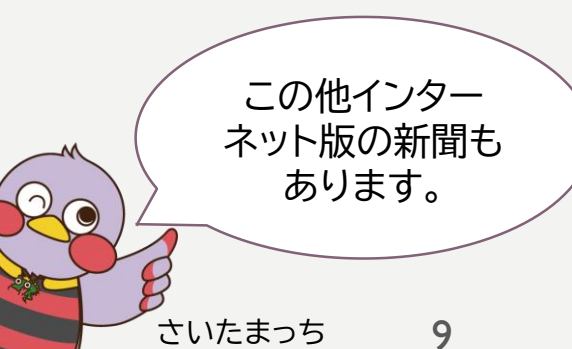

公開図書室・新聞コーナー

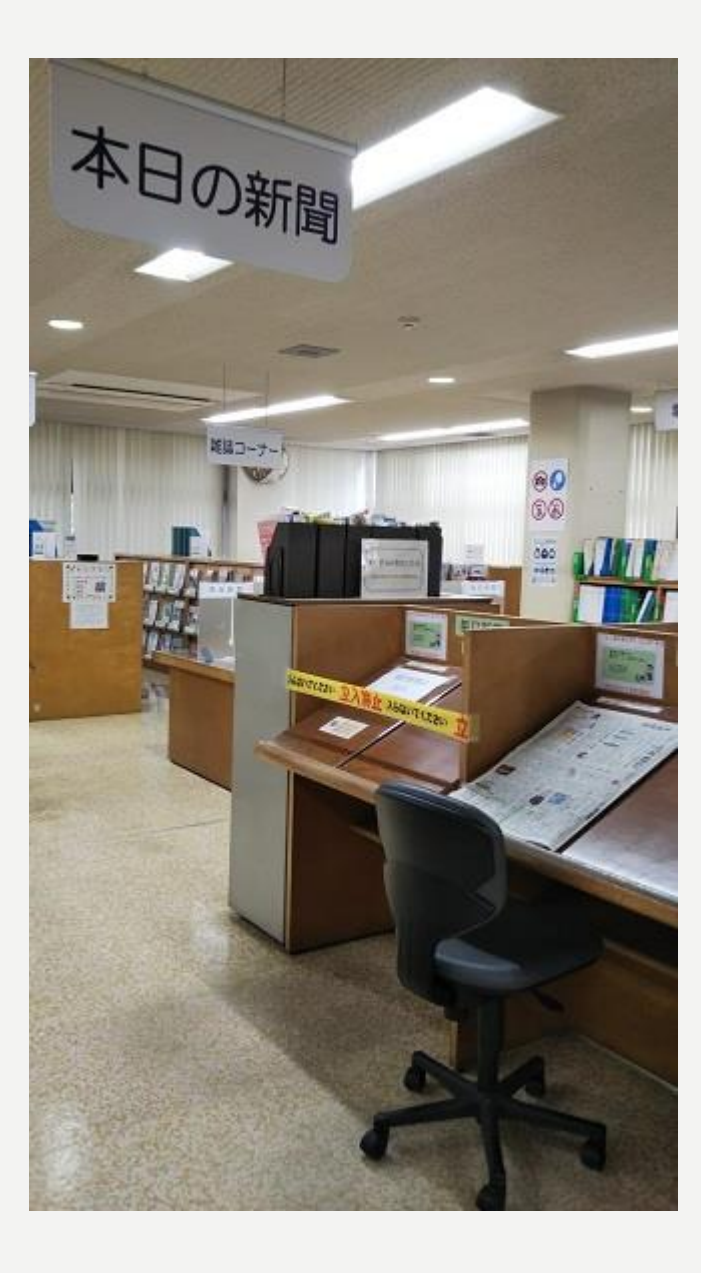

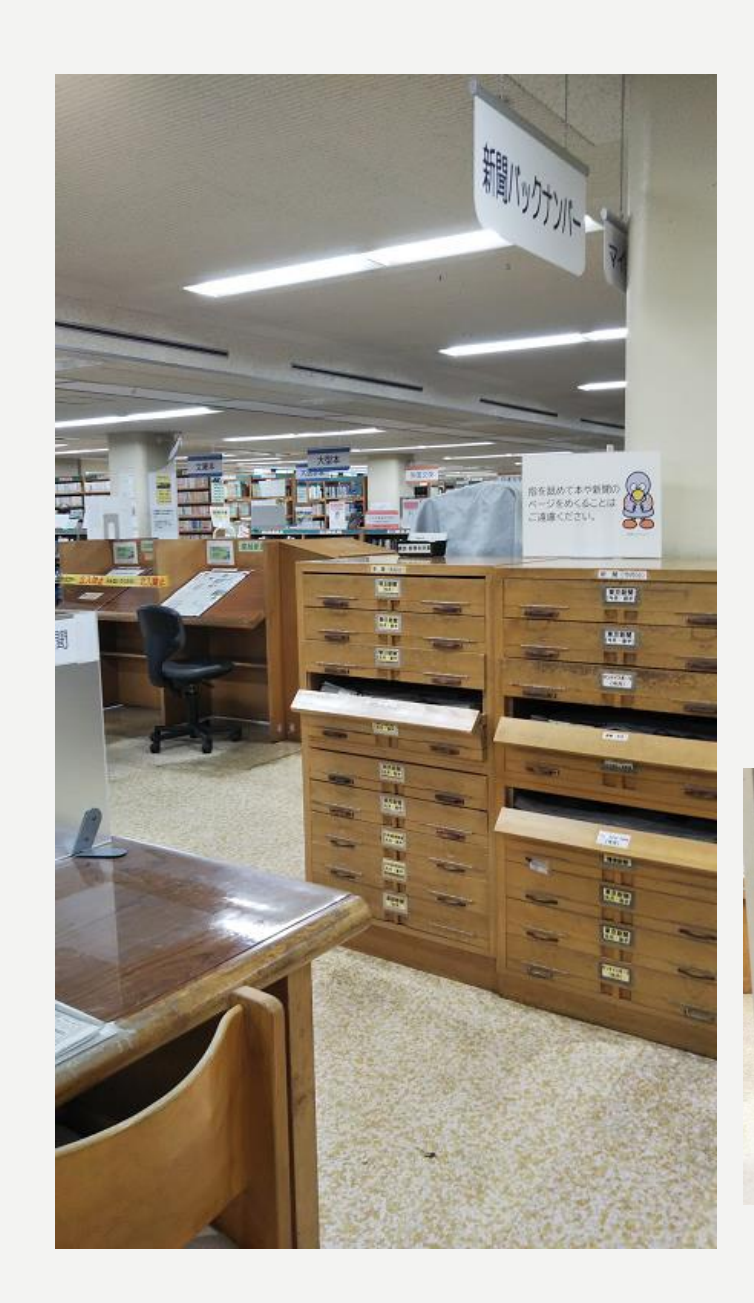

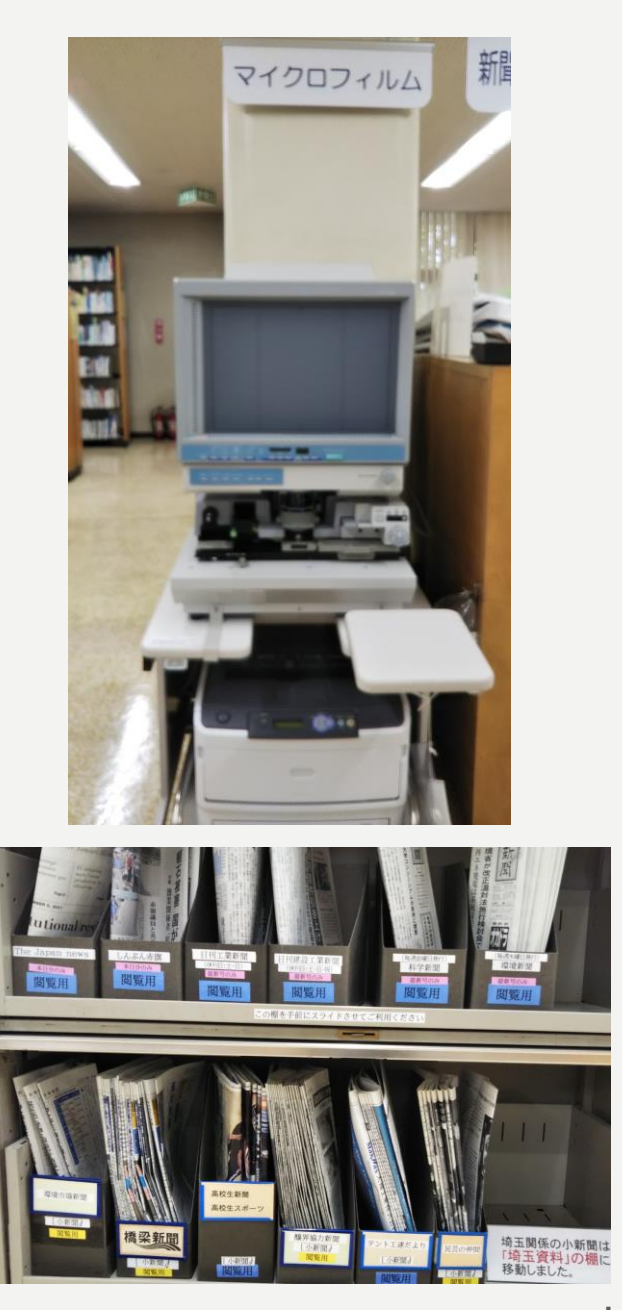

## 久喜図書館の新聞(2階公開図書室)

購入新聞 21紙 寄贈新聞(小新聞等) 17紙 合計 38紙を、継続して受入れ中。

(令和3年3月31日現在)

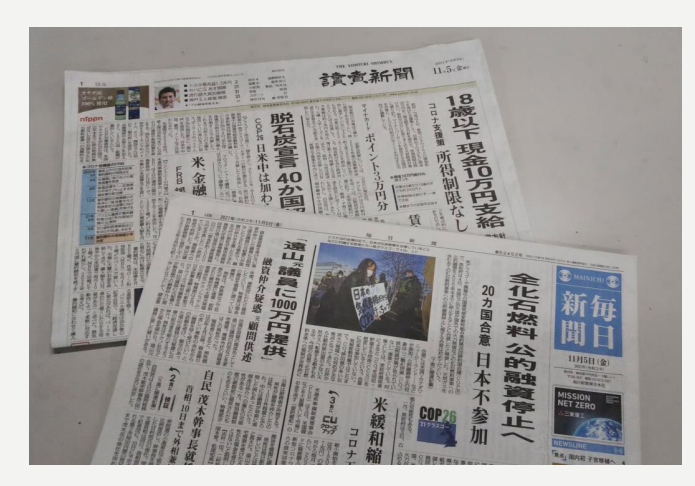

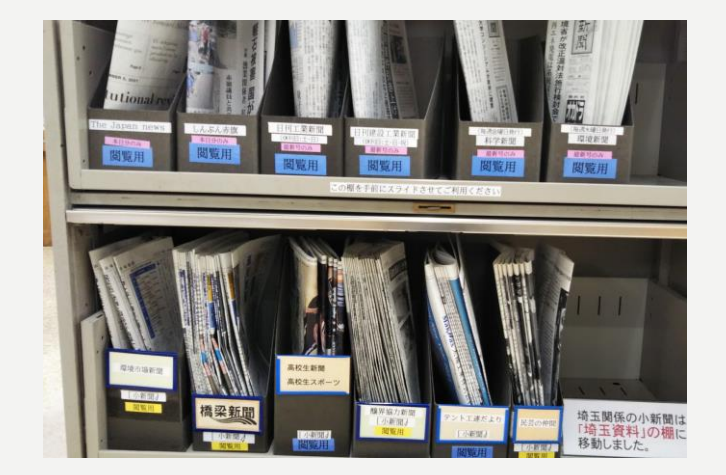

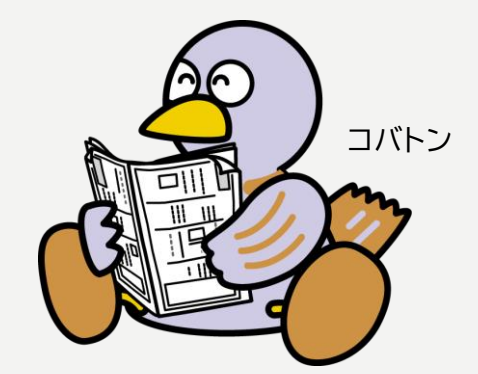

#### ウェブサイトで、県立図書館所蔵の新聞の一覧を 公開しています。

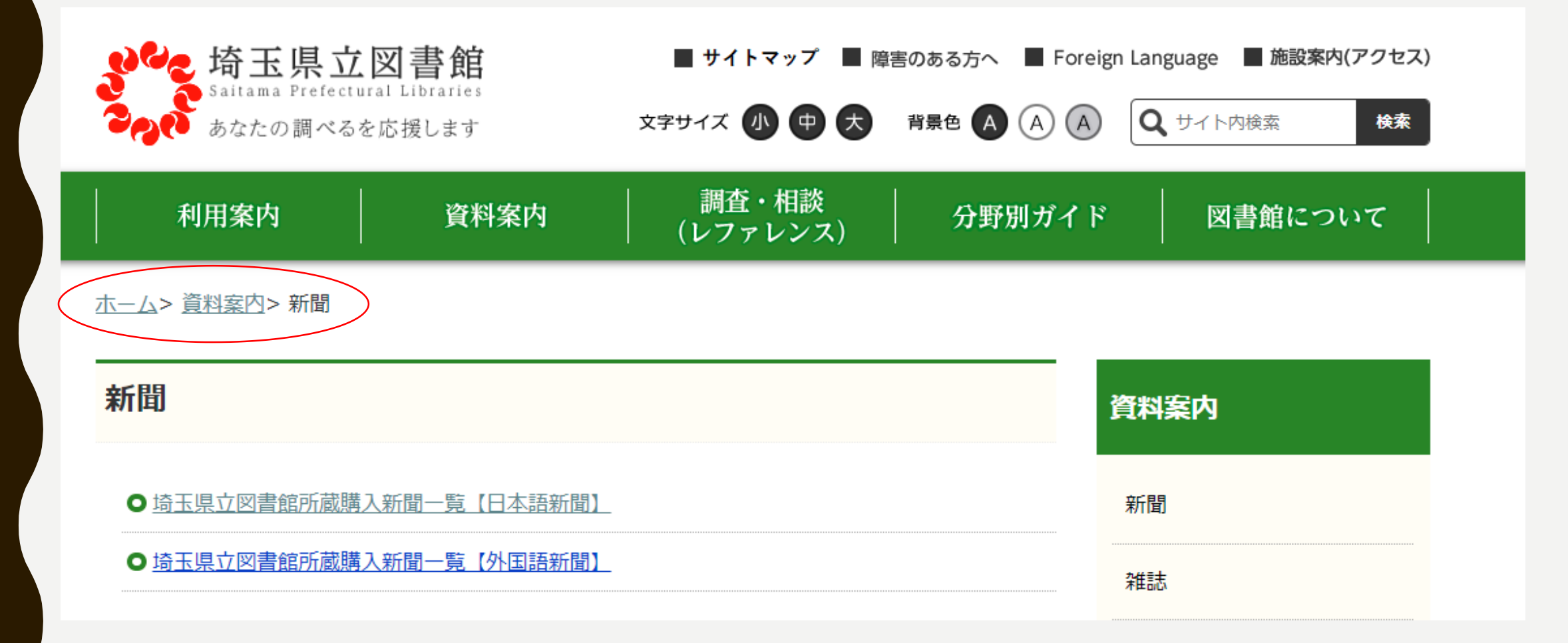

#### タイトルの五十音順にならんでいます。

#### タイトル一覧(五十音順) ア行-力行-サ行-タ行-ナ行-八行-マ行-ヤ行-ラ行-ワ行 タイトル名を選択(クリック等)すると、所蔵情報に飛びます。 P タイトルをクリックすると、 愛国新聞. - 復刻版 所蔵状況(年月日等)が確認 ● アカハタ. - 縮刷版 できます。 赤旗. - 縮刷版 朝日小学牛新聞 朝日新聞 朝日新聞. - 埼玉版 (原紙製本 閲覧・複写制限あり) 朝日新聞、- 埼玉マイクロ版 朝日新聞. - 縮刷版 朝日新聞. - 縮刷版 【書誌】 ● 朝日新聞. - マイクロ版 朝日中学生ウィークリー 出版者:朝日新聞社 [月刊] 朝日中高生新聞 (所蔵) 県熊 昭14.1~昭25.12, 昭31.1+ 1 熊外 大14.1~昭30.12 (欠: 大14.11, 昭2.5, 昭3.2, 昭4.11, 昭5.1, 昭6.5~6.7, 昭9.1~9.3, 昭 9.5~9.12, 昭10.2~10.5, 昭10.12, 昭11.8, 昭12.2~13.2, 昭13.4~13.12) ● 茨城新聞 = The Ibaraki shimbun 県久 大1.7~大8.6, 昭14.1+

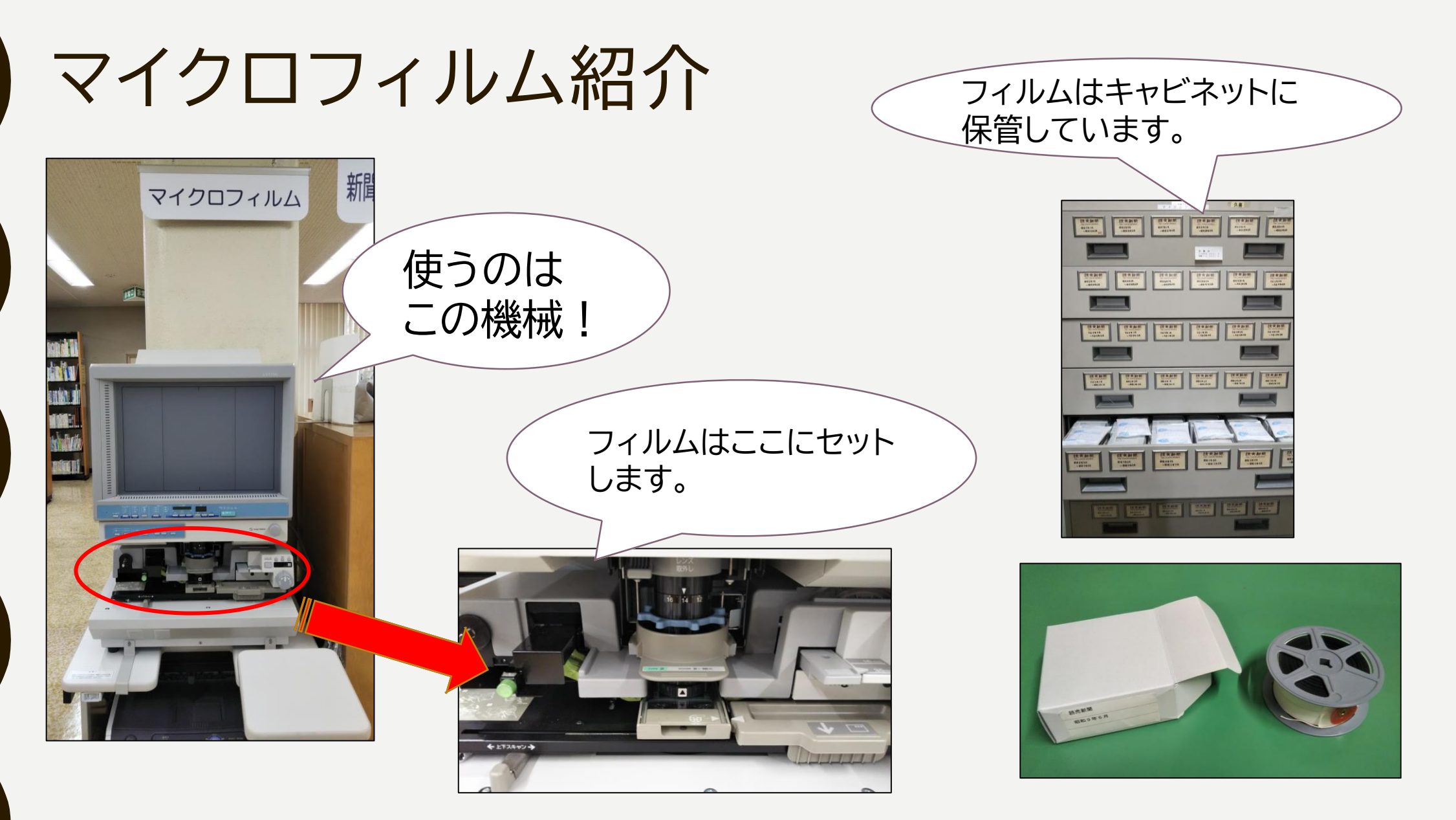

本日、研修室での研修が終わったら、2階閲覧図書室で、操作体験をしてみましょう!

# 新聞データベースにチャレンジ! 「「 「 前蔵 I ビジュアル」 を検索してみましょう!

間蔵Ⅱビジュアル (朝日新聞社)

1879(明治12)年の創刊号から今日までの朝日新聞記事・広告 が検索・閲覧できる他、週刊朝日、AERAも収録。人物データベー スや歴史写真アーカイブ、アサヒグラフ、英文ニュース、「知恵蔵」 も検索できます。

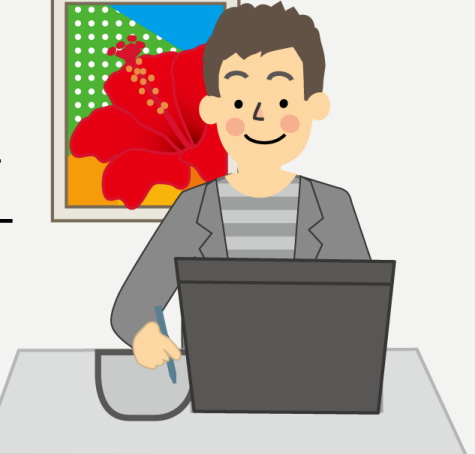

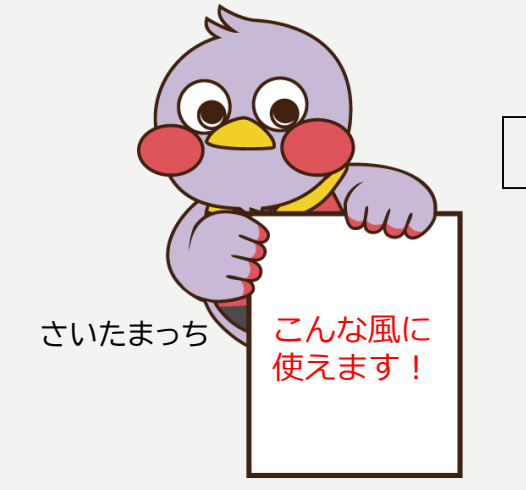

「ここ2年くらいの範囲で、埼玉県内で起きた水害の新聞記事を集めたい。

聞蔵なら、キーワードで記事を検索できます!

#### 演習1 日付がはっきりしている記事を探す

#### 自分の誕生日の新聞記事を探し、1面トップ記事で 取り上げられている内容を確認してみよう。

- 1 「朝日新聞縮刷版 1879~1999」のタブを選択する。
- 2 「発行日」の欄に、ご自身の誕生日を入力し、「のみ」を選択する。 例:1977年12月20日「のみ」
- 3 「キーワード」入力欄の横にある「検索実行」ボタンをクリックする。
- 4 記事の一覧の右端にある「紙面イメージ」をクリックすると、紙面が 表示されます。

#### 演習2 この出来事は、当時記事になったはず・・・

#### 「アポロ11号が月面着陸した(1969年7月21日)直後の 新聞記事が見たい。」

- 1 「朝日新聞縮刷版 1879~1999」のタブを選択する。
- 2「キーワード」の欄に、「アポロ 月面」等のキーワードを入力する。 例:1969年7月21日「から」1969年7月22日を選択
- 3 「キーワード」入力欄の横にある「検索実行」ボタンをクリックする。
- 4 記事の一覧の右端にある「紙面イメージ」をクリックすると、紙面が 表示されます。

#### 演習3 以前見た、あの記事がもう一度読みたい

#### 「恐竜が国連で演説したというニュースを、この間見た。 このことを採り上げた新聞記事が見たい。」

- 1 「朝日新聞 1985~」のタブを選択する。
- 2 新聞記事に絞るため、「対象誌名」のうち「アエラ」「週刊朝日」の チェックを外す。
- 3 「キーワード」の欄に、「恐竜 国連 演説」等のキーワードを入力する。
- ※「この間見た」ことから、新しい記事に絞りたいので、発行日を選択する。例:3か月
- 4「キーワード」入力欄の横にある「検索実行」ボタンをクリックする。
- 5 記事名をクリックすると本文が表示される。 右端にある「切り抜き」をクリックすると、紙面でのイメージが表示される。

#### 演習4新聞記事で、関連情報を集めたい

# 「新型コロナウイルスの治療薬に関する新聞記事を集めたい。」

- 1「朝日新聞 1985~」のタブを選択する。
- 2 新聞記事に絞るため、「対象誌名」のうち「アエラ」「週刊朝日」の チェックを外す。
- 3 「キーワード」の欄に、「コロナ 薬」等のキーワードを入力する。 ※ 新しい記事に絞りたい場合は、発行日を選択する。例:3か月
- 4「キーワード」入力欄の横にある「検索実行」ボタンをクリックする。
- 5 記事名をクリックすると本文が表示される。 右端にある「切り抜き」をクリックすると、紙面でのイメージが表示される。

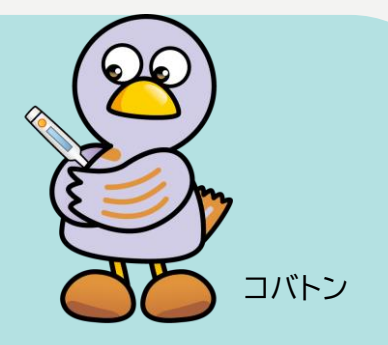

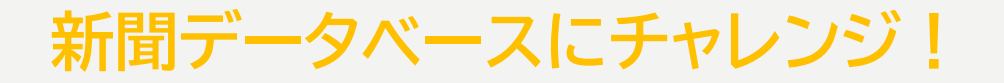

#### 演習5 当時の広告が見たい

#### 「古いボンカレーの広告を見てみたい!」

検索の手順

- 1 「朝日新聞縮刷版 1879~1999」のタブを選択する。
- 2 「キーワード」の欄に、「ボンカレー」と入力する。
- 3 その下にある「記事」のチェックを外し、「検索実行」ボタンを クリックする。
- 4 記事の一覧の右端にある「紙面イメージ」をクリックすると、紙面が 表示されます。

コバトン

#### 新聞データベースにチャレンジ! 番外編

### 「朝日新聞歴史写真アーカイブ」について

朝日新聞歴史写真アーカイブ

朝日新聞大阪本社に保存されている、「富士倉庫資料」と呼ば れる大量の写真資料は、満州事変の前後から敗戦までの間、ア ジア各地へ派遣された特派員や記者が撮影した写真です。7万 枚余りある資料のうち、資料的価値の高い1万枚をデータベー ス化したものが、「朝日新聞歴史写真アーカイブ」です。

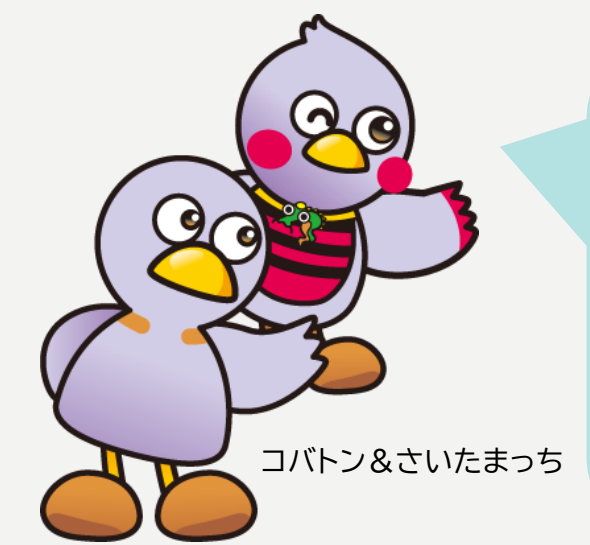

書誌情報(キーワード等)から探す 分類で探す 撮影地で探す 年表で探す

など様々な角度から検索できます。

#### お役立ち情報 ~家から使えるオープンデータ~

# **47NEWS** で地方新聞を読もう!

#### 47NEWS

(https://www.47news.jp/ 全国新聞ネット)

インターネットで無料公開されている、47都道府県52新聞 社のニュースと共同通信ニュースを束ねた総合サイト。 普段手にしない地域の地方新聞を、手軽に比べ読み できるのが魅力。

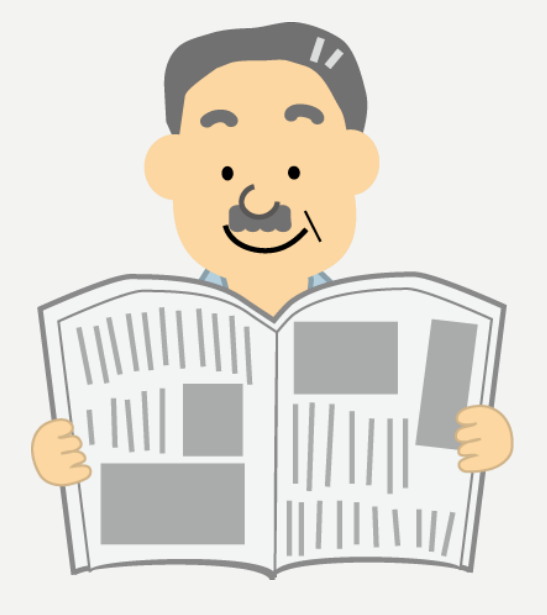

# 3 雑誌を楽しもう!

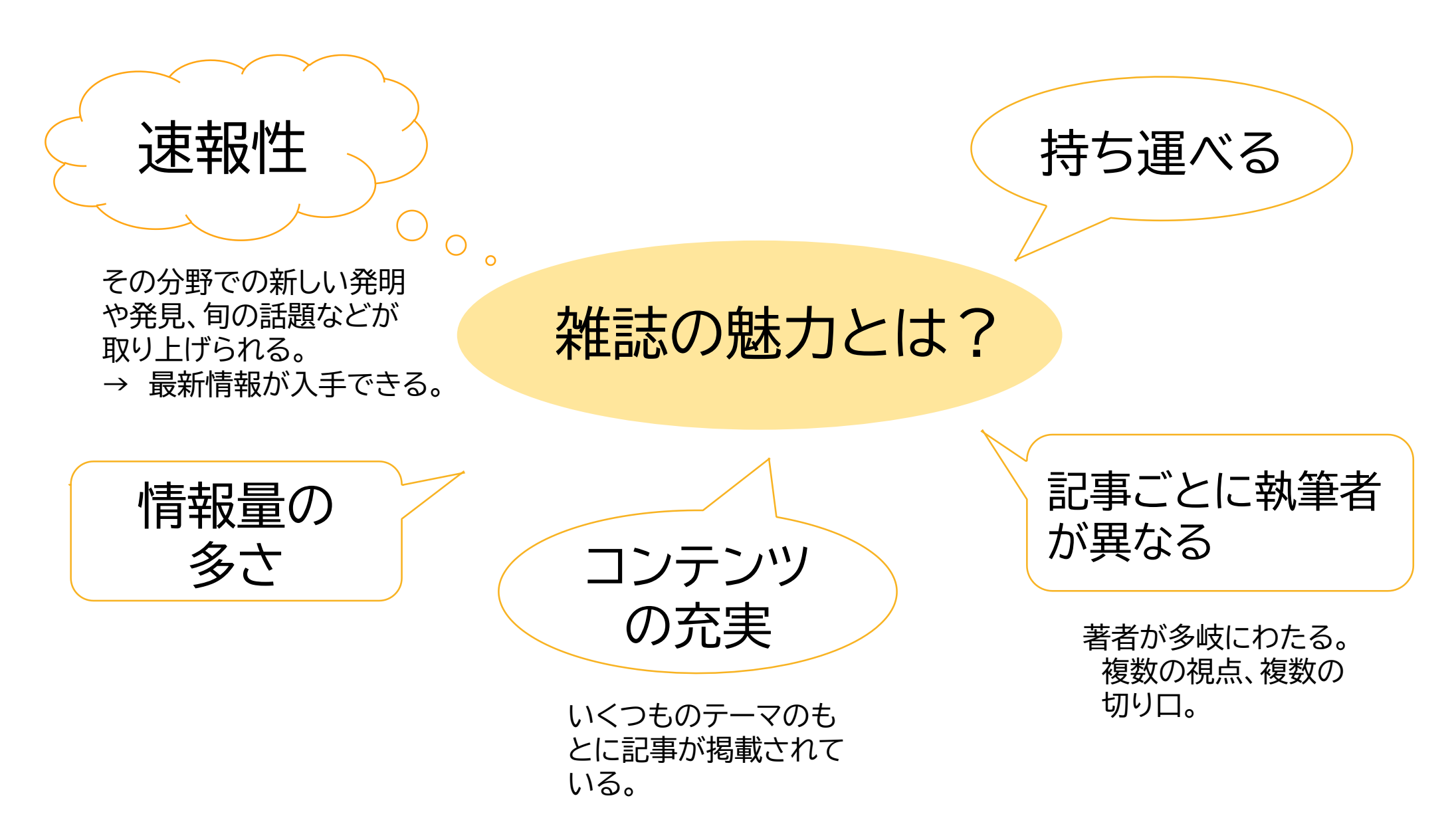

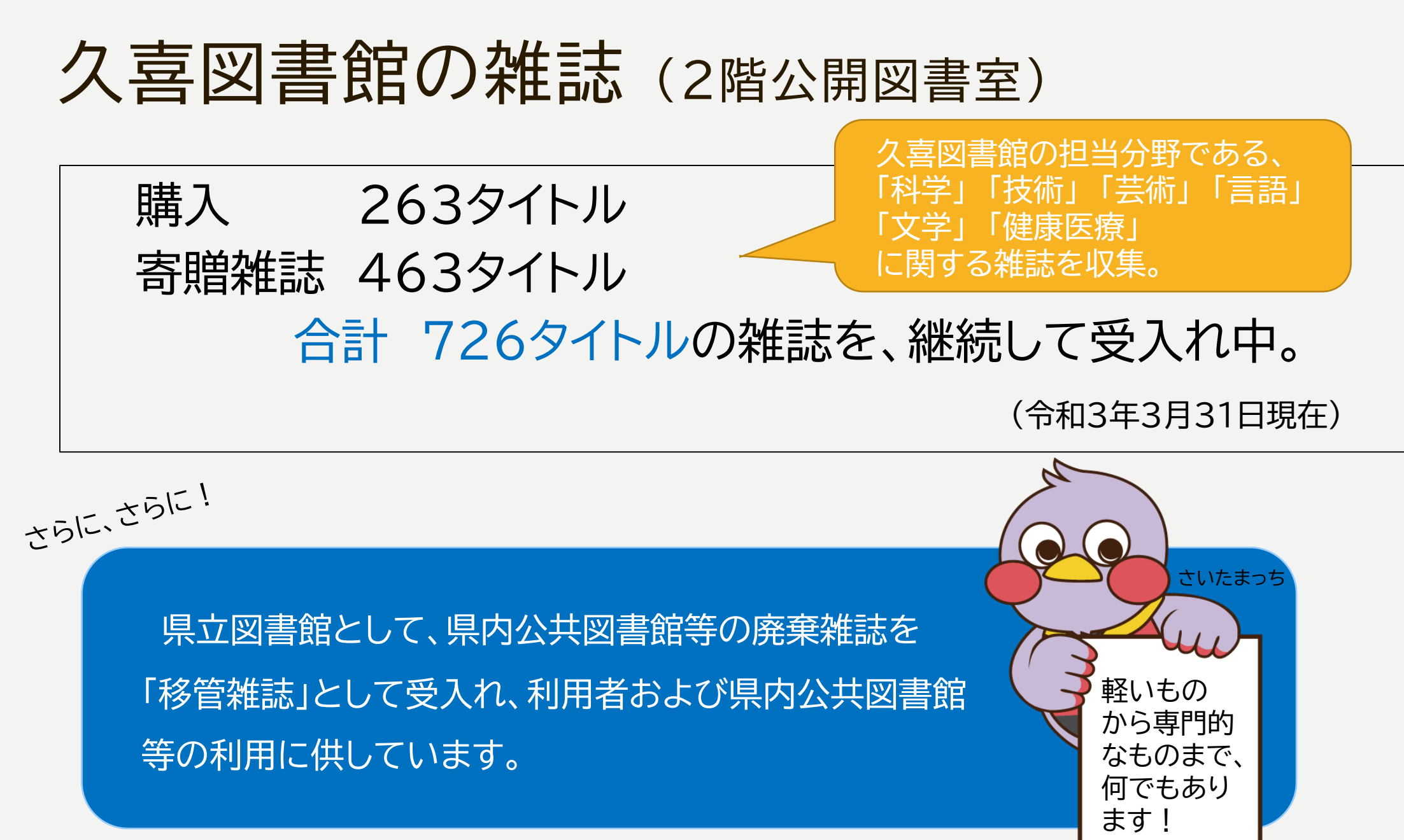

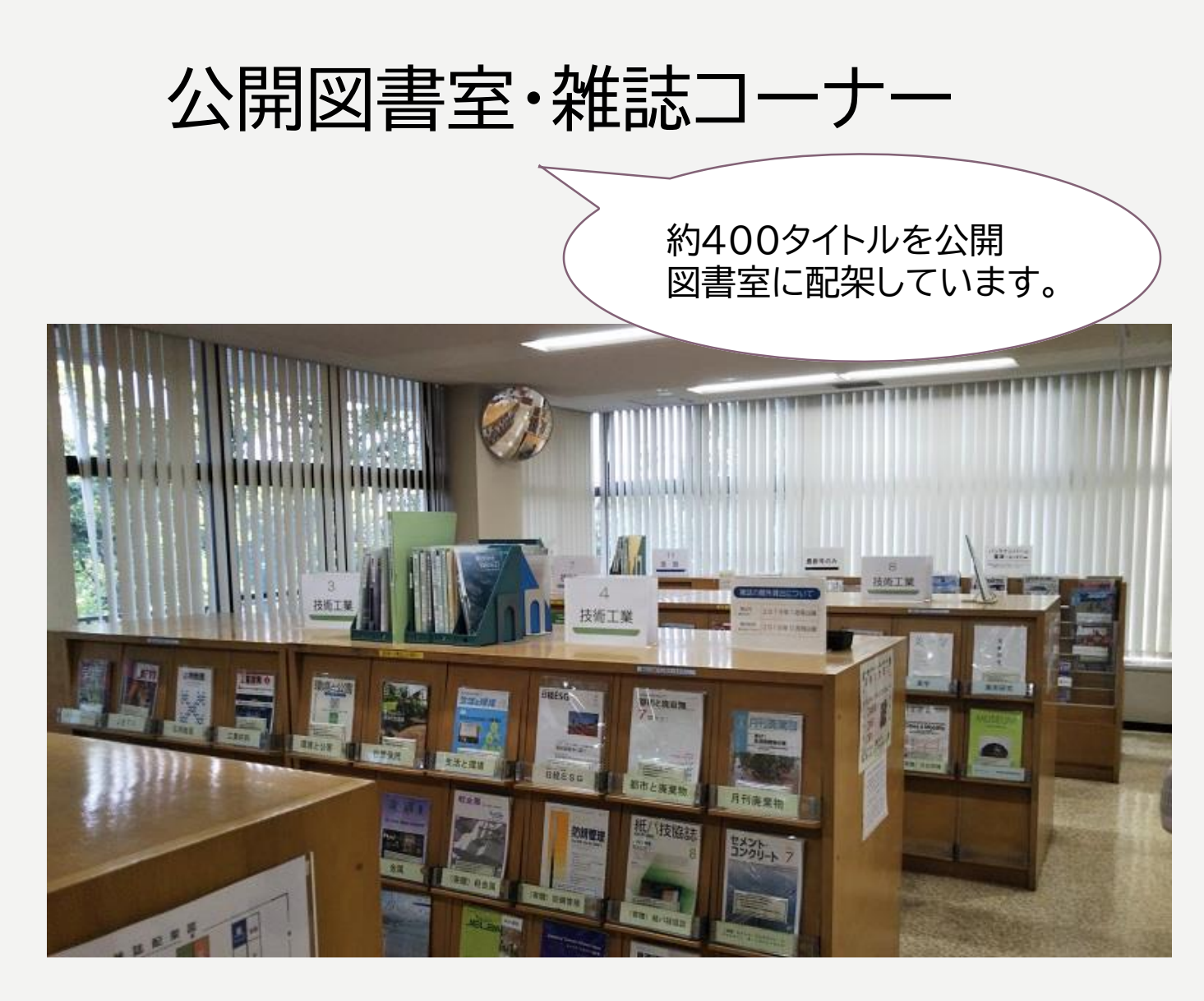

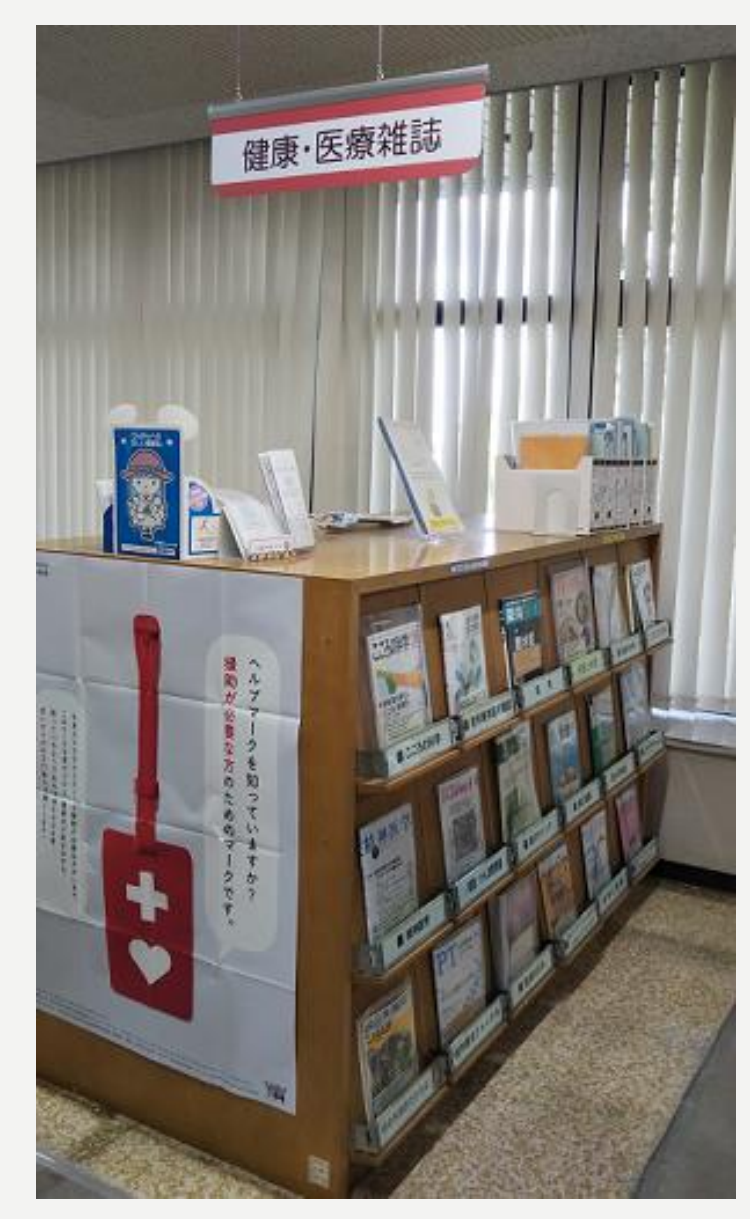

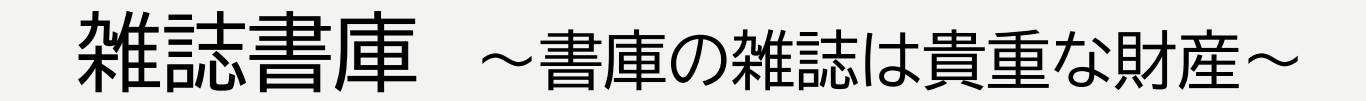

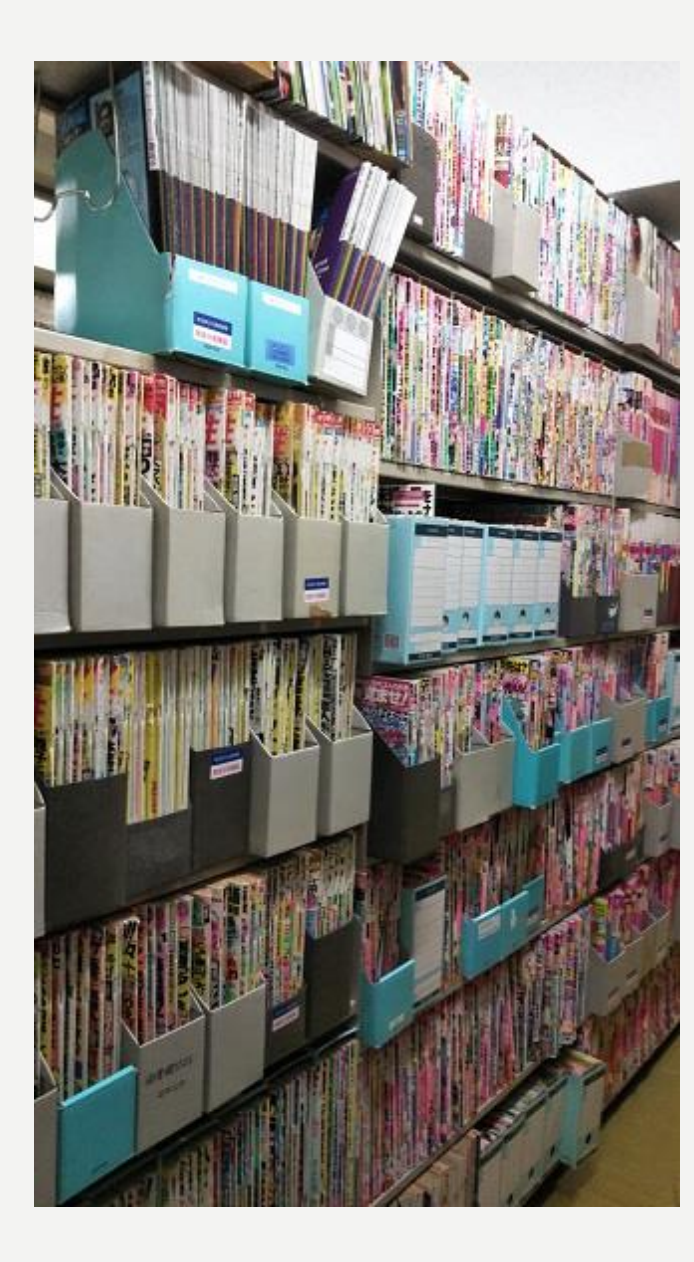

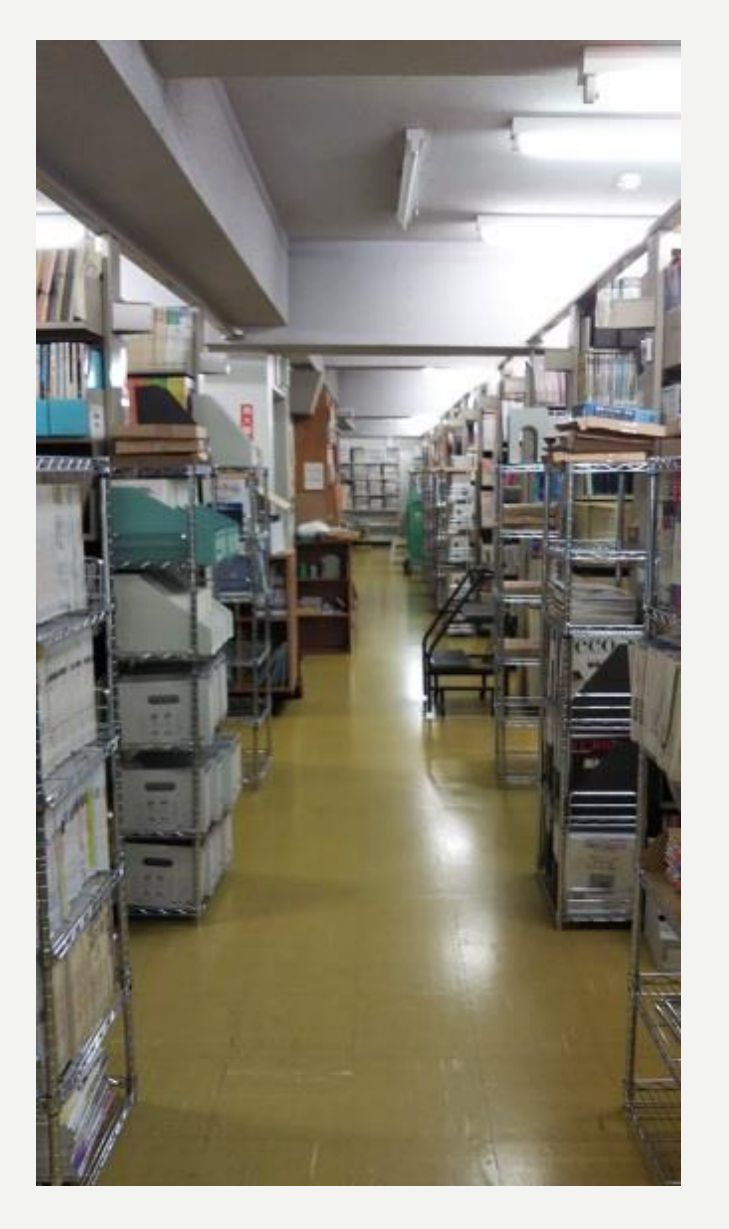

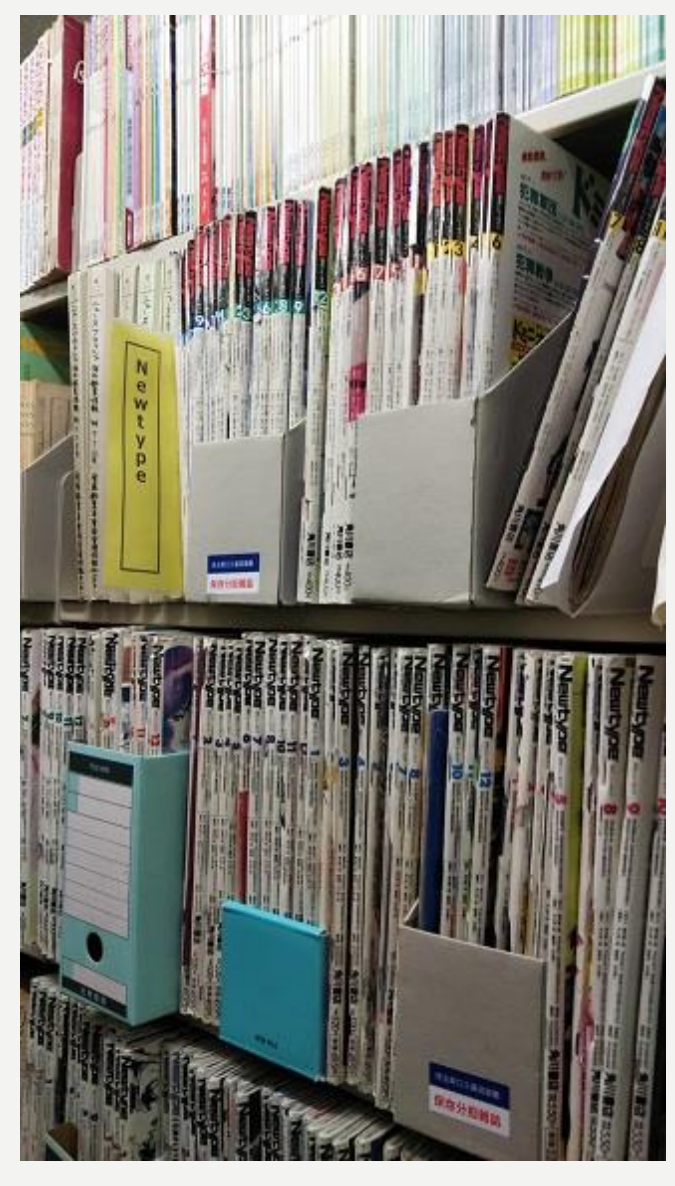

#### ウェブサイトで、県内所蔵雑誌の一覧を公開しています

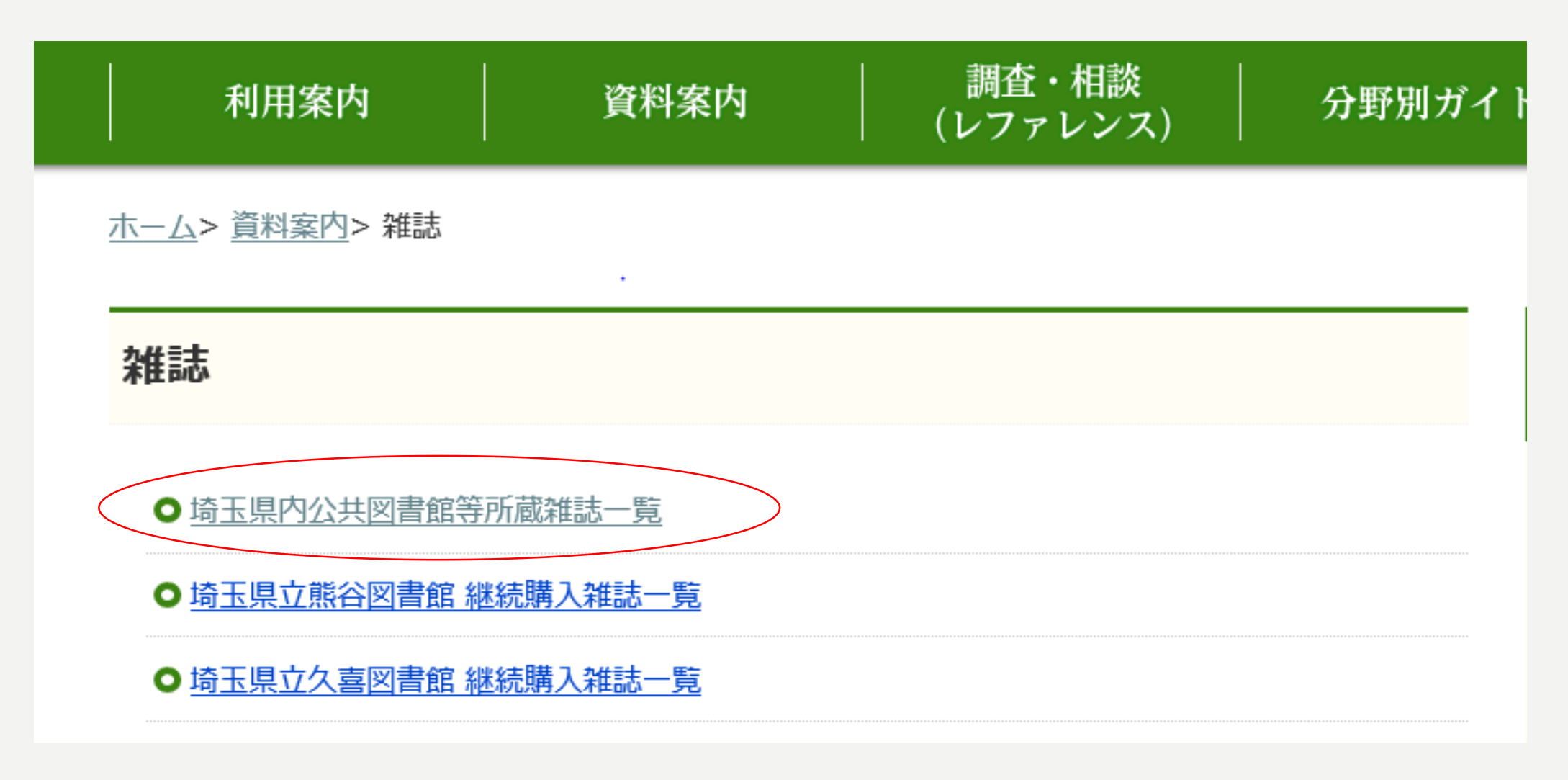

<u>ホーム</u>> <u>資料案内</u>> <u>雑誌</u>> <u>埼玉県内公共図書館等所蔵雑誌一覧</u>> 埼玉県内公共図書館等所蔵雑誌一覧

#### 埼玉県内公共図書館等所蔵雑誌一覧

2020(令和2)年5月現在の調査による、埼玉県内の公共図書館等で所蔵する雑誌の一覧です。 タイトル部分は、「<u>埼玉県内図書館横断検索</u>」を利用して所蔵館を確認できるリンクになってい ます。

なお、横断検索システムに雑誌限定で検索する機能が実装されていないため、検索結果には同じ 条件にマッチする図書も表示されます。

| <u></u>  | <u>()</u> | <u>2</u> | <u></u>  | <u>ಕ</u> | <u>(</u> | <u>V</u>  | <u>15</u> 1 | $\triangle$ | <u>।</u> |
|----------|-----------|----------|----------|----------|----------|-----------|-------------|-------------|----------|
| <u>か</u> | <u></u>   | <u> </u> | <u>け</u> | <u> </u> | <u></u>  | <u></u>   | <u>む</u>    | <u></u>     | <u>も</u> |
| <u></u>  | <u>し</u>  | <u>す</u> | <u>せ</u> | <u>र</u> | や        |           | ø           |             | <u>ل</u> |
| <u>た</u> | ち         | 2        | <u> </u> | <u>と</u> | 5        | <u>b</u>  | <u>a</u>    | <u>h</u>    | 3        |
| <u>な</u> | <u>(ت</u> | <u>ക</u> | <u>ね</u> | <u>_</u> | <u>わ</u> | <u>難読</u> |             | <u>外国</u>   | 語        |

|    | タイトル                 | 刊行頻度    | 出版者・頒布者                | 備考                                     |
|----|----------------------|---------|------------------------|----------------------------------------|
|    | ア                    |         |                        |                                        |
|    | <u> I/0 = アイオー</u>   | 月刊      | 工学社                    |                                        |
|    | 愛犬の友                 | 月刊      | 誠文堂新光社                 | 刊行頻度の変更あり                              |
|    | <u> アイデア = Idea</u>  | 季刊      | 誠文堂新光社                 | 刊行頻度の変更あり                              |
|    | I'm home             | 隔月刊     | 商店建築社                  | 「商店建築」の増刊                              |
| 研夏 | 📴 高図研夏季 🔎 INSUITE 電. | 🧉 http: | //gw.in 🥂 http://gw.in | n 🧟 http://gw.in 🙋 http://gw.in 🙋 http |

# 雑誌データベースにチャレンジ! 「MAGAZINEPLUS」 を検索してみましょう!

MAGAZINEPLUS (日外アソシエーツ)

「MAGAZINEPLUS」は一般誌から専門誌、大学紀要、 海外誌紙まで収録した、日本最大規模の雑誌・論文情報に 関するデータベースです。キーワード等から、探している 記事や論文がどの雑誌に載っているか検索できます。 (明治~現在まで)

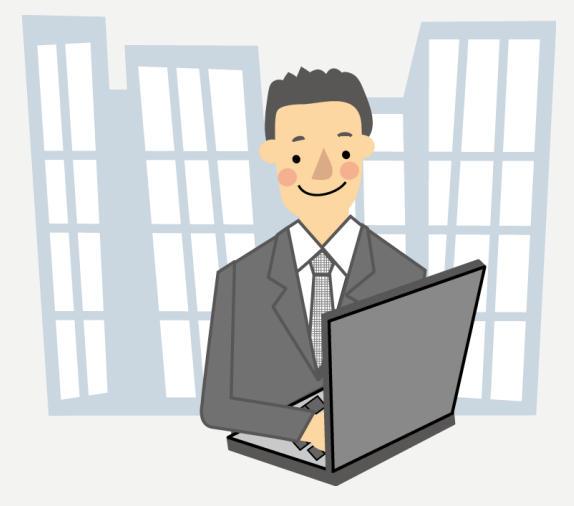

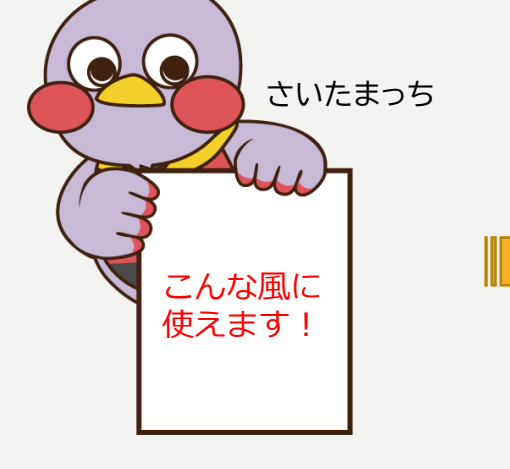

「ニュースで気になったあの事件について書かれた雑誌記事 の情報を知りたい」

「○○と●●の対談記事の情報が知りたい」

「以前読んだあの記事、、、どこに載っていたかな?」

などなど

雑誌記事データベースにチャレンジ!

#### 演習1 ある著者の雑誌記事を探す

#### 「村上春樹氏が書いた、過去3年間の雑誌記事 を探したい」

#### 検索の手順

- 1「記事から探す」の画面を選択する。
- 2 「▼詳細検索」から、以下のとおり設定。
  - ・AND (必ず含む)を選択
  - ・〈村上春樹〉と入力
  - ・著者名(完全一致)を選択

3「その他の絞り込み条件」に刊行年月〈2019年1月~〉と入力

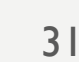

コバトン

雑誌記事データベースにチャレンジ!

#### 演習2 あるテーマの記事を探す

「人工知能についての雑誌記事を探したい。 <u>この1年間に、どんな分野の雑誌</u>に、<u>どんな記事</u> <u>が載っているのか</u>概観できるとなお良い。」

- 1「記事から探す」の画面を選択する。
- 2 「キーワード欄に、〈人工知能〉と入力
- 3「その他の絞り込み条件」に刊行年月〈2021年1月~〉と入力
- 4 検索結果が表示されるので、左側の「絞込項目」を確認し、 「雑誌分類」や「収録誌」から、対象を絞り込んでいく。

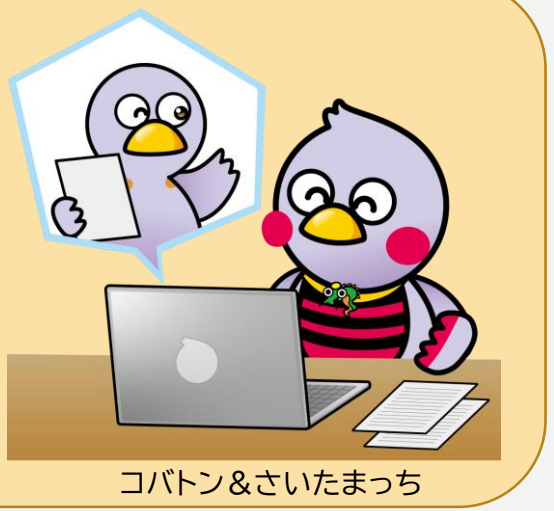

雑誌記事データベースにチャレンジ!

#### 演習3 ある雑誌に掲載された特定の記事を探す。

雑誌『芸術新潮』に掲載された、"絵に描かれた読書 の様子"をテーマにした記事が読みたい。 いつのどの号に載っているか?

- 1 「記事から探す」の画面を選択する。
- 2 「キーワード欄に、〈絵画 読書〉と入力
- 3 「▼詳細検索」から、以下のとおり設定。
  - ・AND(必ず含む)を選択
  - ・〈芸術新潮〉と入力
  - ・誌名/書名(完全一致)を選択

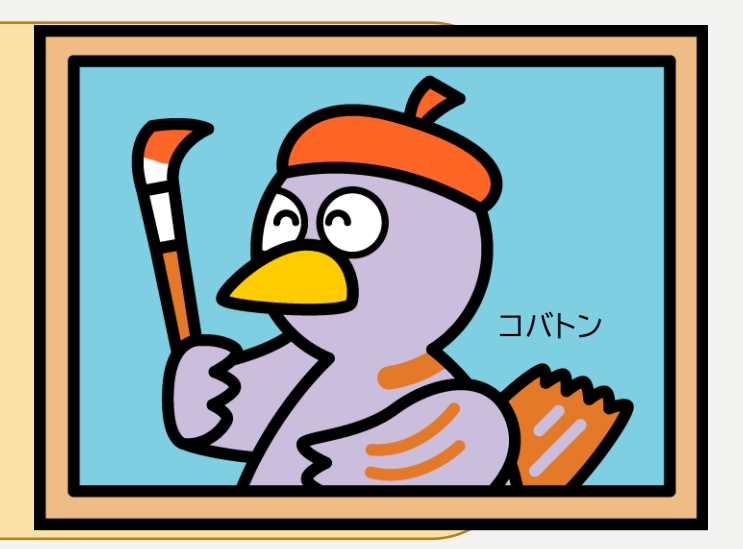

お役立ち情報 ~家から使えるオープンデータ~

#### 国立国会図書館のオンラインサービス をぜひ活用しよう!

#### 国立国会図書館オンライン

(https://ndlonline.ndl.go.jp/#!/ 国立国会図書館)

国立国会図書館が所蔵する資料(雑誌やデジタルコ ンテンツ含む)を網羅的に検索できる。検索方法がシ ンプルなのもうれしいポイント!

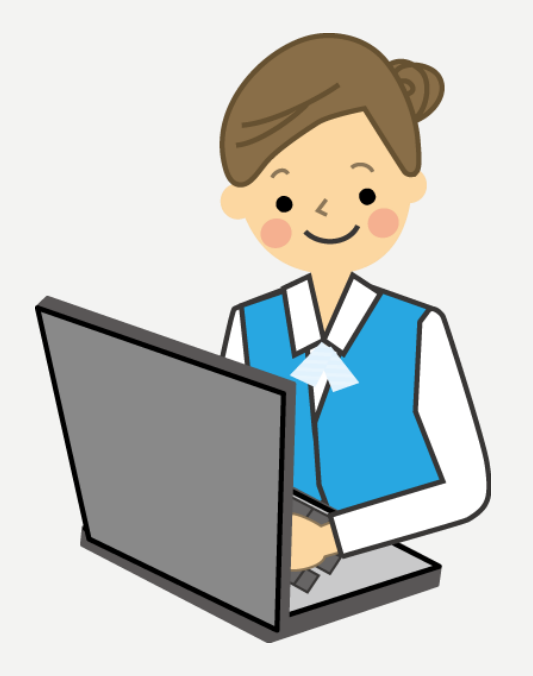

お役立ち情報 ~家から使えるオープンデータ~

#### CiNii (サイニィ) (https://ci.nii.ac.jp/ 国立情報学研究所)

論文、図書・雑誌や博士論文などの学術情報を検索 できるデータベースです。書誌事項(何に掲載されて いるか)と、CiNii上及びリンク先で公開されている オープンアクセス論文の本文を閲覧できます。

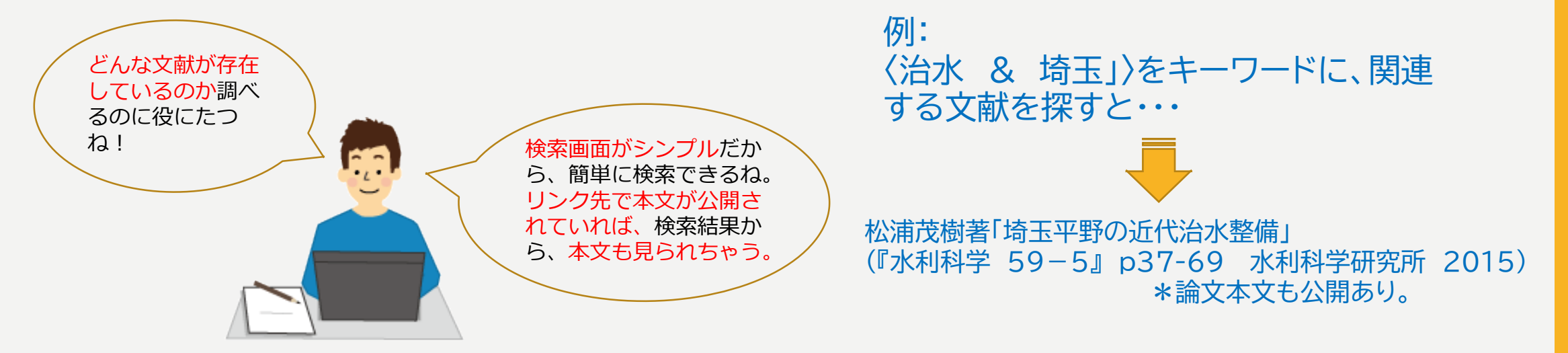

#### 読みたい雑誌記事がみつかったら? - 入手法あれこれ-

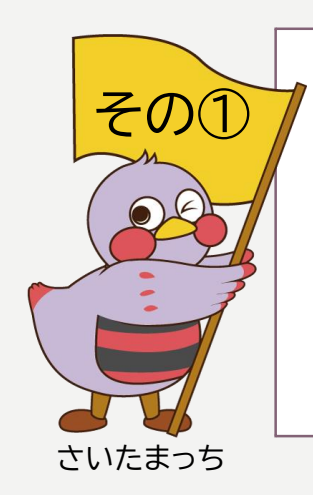

その③

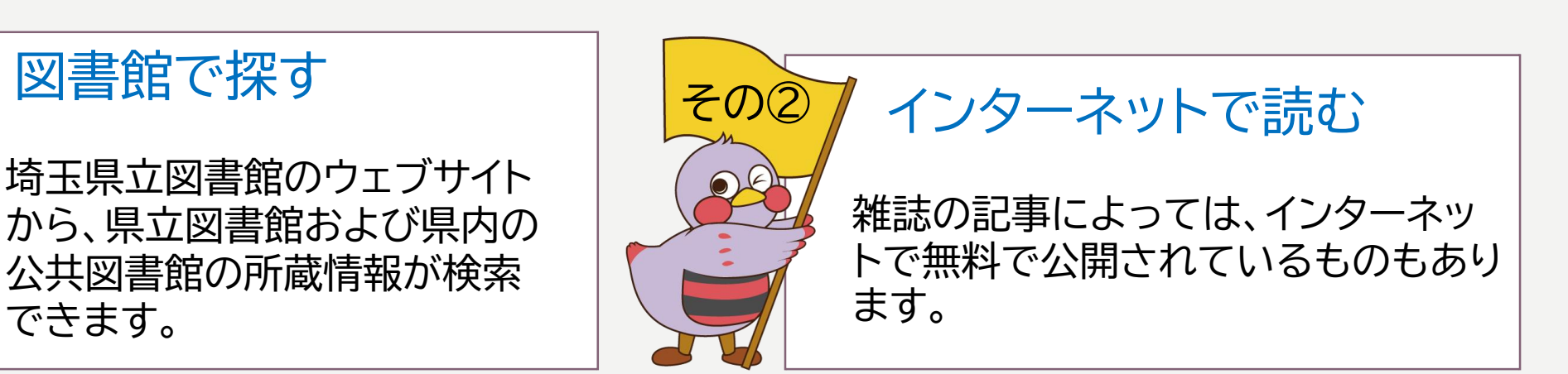

データベースで読む

できます。

図書館で探す

久喜図書館内でご利用できるデータ ベースで、読むことのできる雑誌も あります。

※久喜館内で一部雑誌が見られるデータベース 「国会デジタルコレクション」 「日経BP記事検索」 「聞蔵Ⅱビジュアル」

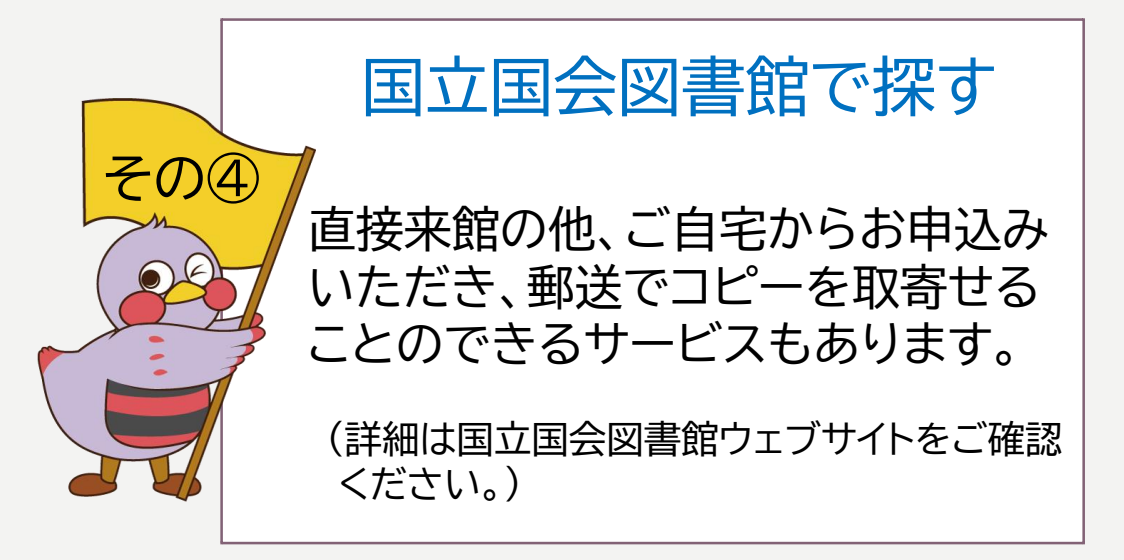

# ご清聴ありがとうございました。